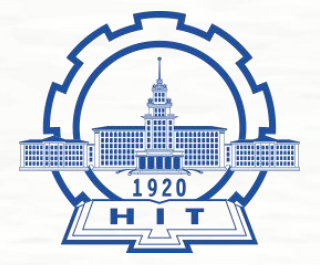

# 哈尔滨工业大学(威海) 春季学生心理体检指南

大学生心理发展中心

## 学生心理体检系统使用说明

一、系统网址

学生心理体检系统网址: http://xltj.hit.edu.cn

二、心理体检流程简述

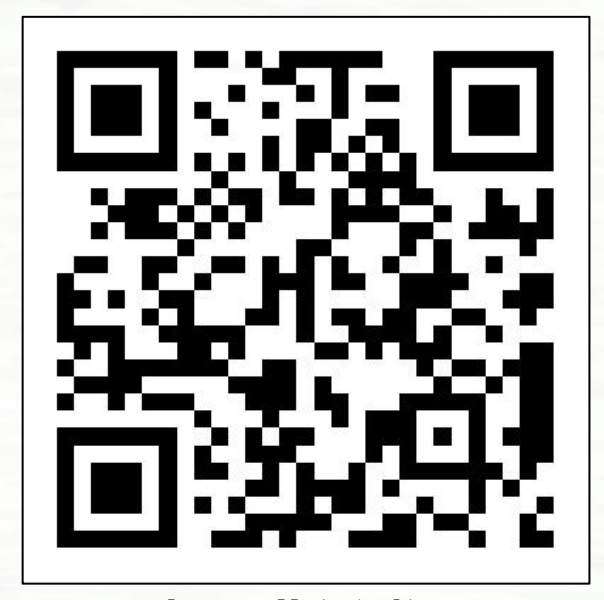

扫码进入测评

登录系统—>查看心理普测待测问卷—>开始测评—>提交结果—>退出系统测评结束。

**23级同学**需要进行SCL90、UPI两项问卷测评,其余年级只需进行SCL90单项测评。 请同学们在界面提示"**您的本项测评已经记录**"时再退出系统关闭界面。

#### 三、心理体检说明

#### > 第一步: 打开网址—>统一认证登录—>选择所在校区—>输入账号密码登录, 如图1所示。

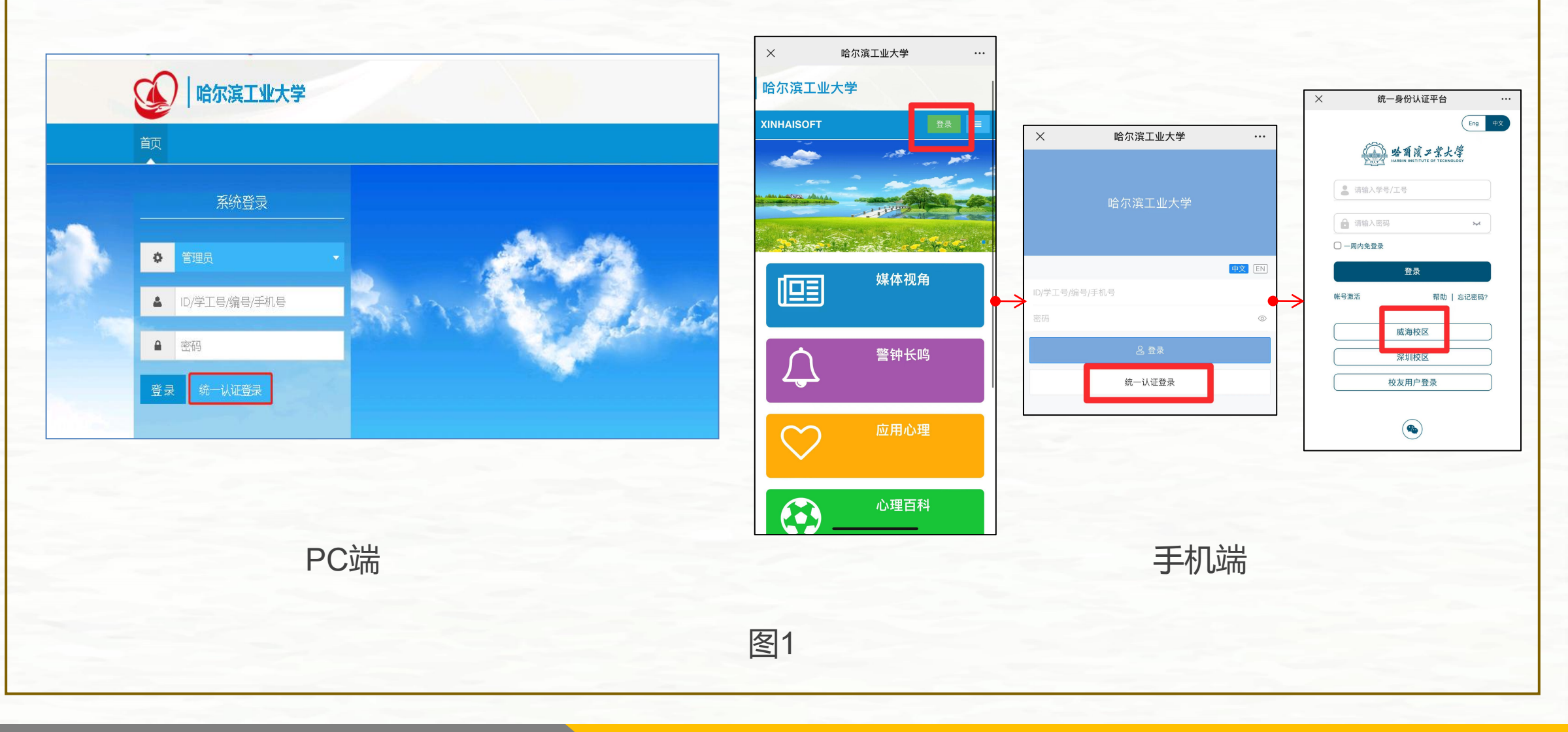

### 第二步:认真阅读相关说明—>点击"心理测评",出现待测量表—>点击待测量表—>点击"我知道 了,进入测评"—>逐一答题,如图2、图3所示。

| 欢迎您,                                                                                                    |    |  | ×                                                 | 心理晉测                                                                                                    |
|----------------------------------------------------------------------------------------------------|----|--|---------------------------------------------------|----------------------------------------------------------------------------------------------------|
| XUUUSY OU理測评中心 UUU型普查 SQUINGTED SQUINGTED OU理咨询中心概况 预约咨询记录 OU理咨询记录 OU理咨询记录 OU理咨询记录 D访谈邀请 G 其他心理服务 目我成长报告 目评 |    |  |                                                   | く<br>(法国際)<br>SCL-90<br>UPI<br>ロジンン UPI<br>国学您好: 为了促进同学们的自我认识、自我思考并在课程中针对<br>性重点学习、同时也帮助教学团队了解同学并检验《悦己人生》课<br>程效果、邀请您进行问卷调查,共42题,分二个问卷,用时约3分<br>钟。数据仅用于本课程建议和研究,个人数据将被严格保容。 |
| 本系统使用权授予:哈尔滨工业大学                                                                                            |    |  |                                                   | 我知道了,进入测评<br>我再想想                                                                                                    |
|                                                                                                    | 图2 |  |                                                   | 图3                                                                                                    |
| 本页面仅开放"心理测评中心"功能,如果同学们需要心理咨<br>询和其他心理服务,可拨打电话大学生心理发展中心电话<br>0631-5687533、0631-5678441                       |    |  | 由于参数设置问题,其他校区在进行课程问卷调查。<br>请同学们忽视导语,进入威海校区春季心理测评。 |                                                                                                    |

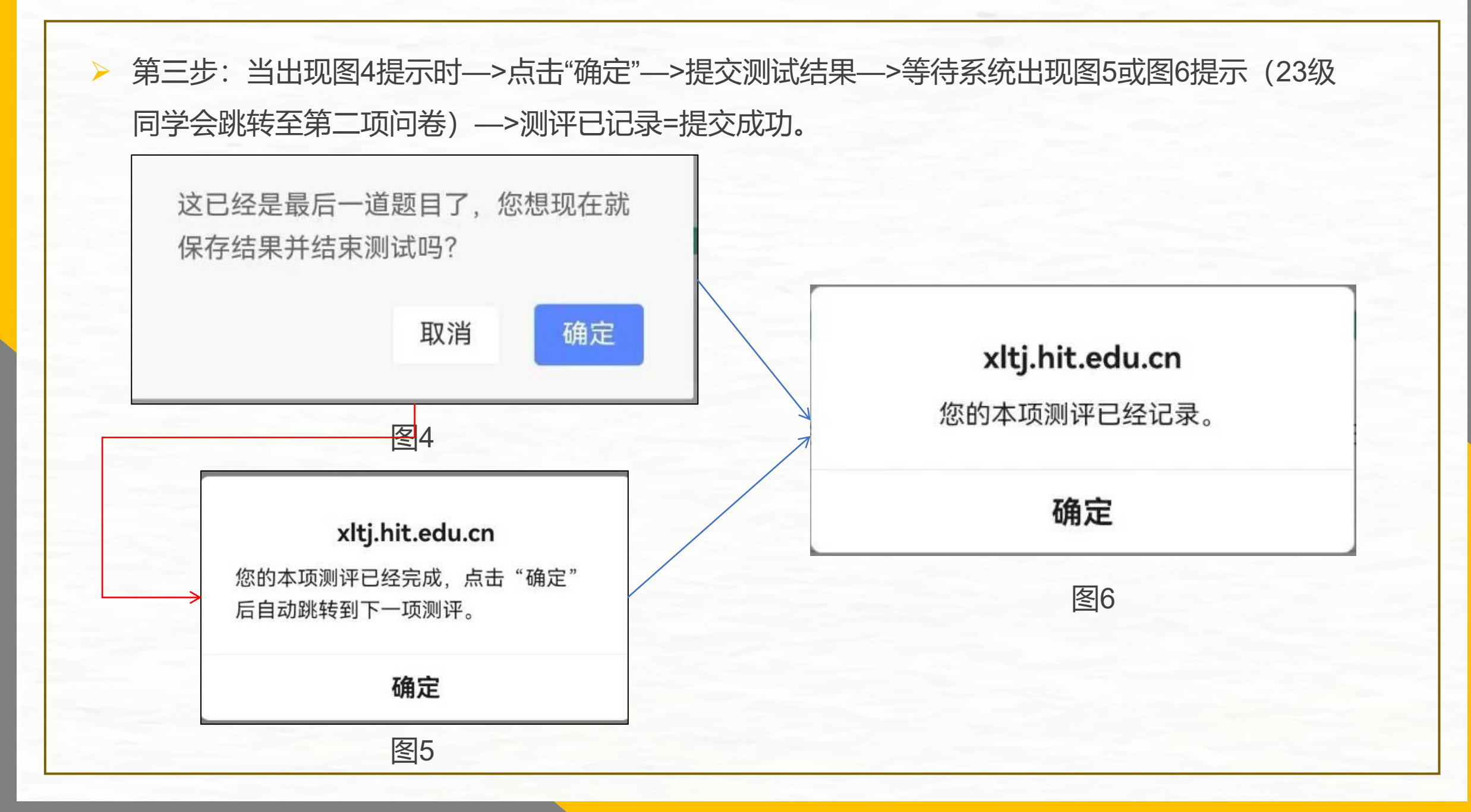